# **Advanced Search**

On this page:

- The Advanced Search Window
- Applied Filters Panel
- Search Parameters
  - Columns Panel
    - Filters Panel
      - Enumerated Filters
      - Text Filters
      - Filter Ranges
    - Available Filters
- Executing a Search
- For Further Reading...

# The Advanced Search Window

Advanced searches, using an expanded set of metadata, are provided for certain MAST data collections, including the default search of MAST Missions. Clicking the <u>Advanced Search</u> link below the Portal target name/coordinates dialog box will bring up the MAST Advanced Search window, which is shown below.

| Columns       Filters         Defaults       Hide All         Filter Columns       Object Name or Position         Object Name or Position       Instrument         Object Name or Position       Show Examples         Provenance Name       Columns         Instrument       Provenance Name         Provenance Name       Dec: 33.02857         Ralius: 0.016667 deg       Filters         Waveband       Filters         Waveband       Filters         Massion       Filters         Name       Quantity         Name       (3.073.080 Total)         Pro3       Pro3         Filters       Ralius: 0.016667 deg         Filters       RA         Mare       Quantity         Show Texment       Ralius: 0.016667 deg         Filters       RA         Mare       Quantity         Show Texment       Filters         Mare       Ralius: 0.016667 deg         Filters       RA         Mare       Quantity         Name       Quantity         Name       Quantity         Name       Quantity         Name       Quantity <th>Diled Filters<br/>ar All Societion: 283.39589, 33.0</th> <th>02857, 0.016667 🔇 Mission: HST 🔇 Instrument: ACS/</th> <th>WFC, WFC3/IR, WFPC2/PC, WFPC2/WFC</th> <th></th>                                                                                                    | Diled Filters<br>ar All Societion: 283.39589, 33.0                                                     | 02857, 0.016667 🔇 Mission: HST 🔇 Instrument: ACS/                                                                                                    | WFC, WFC3/IR, WFPC2/PC, WFPC2/WFC                                                                                                    |                                                                                                    |
|----------------------------------------------------------------------------------------------------|----------------------------------------------------------------------------------------------------|----------------------------------------------------------------------------------------------------|----------------------------------------------------------------------------------------------------|----------------------------------------------------------------------------------------------------|
| Adduits Hide All   Ibiget Name or Position   Objeet Name or Position   Objeet Name or Position   Objeet Name or Position   Objeet Name or Position   Objeet Name or Position   Objeet Name or Position   Mission   Provenance Name   Provenance Name   Provenance Name   Provenance Name   Provenance Name   Filters   Filters   Filters   Provenance Cassification   Name   Quantity     Name   Quantity     Mame   Object Name or Position     Name   Quantity     Mission     Show Examples   Resolved Name: MESSIER 057   RA: 283.39589   Dec: 33.02857   Radius: 0.016667 deg     Filters   Filters   Name   Quantity     Name   Quantity     Name   Quantity     Name     Name     Name     Quantity     Mission     Name     Quantity     Name     Provenance Name     Provenance Name     Provenance Name     Provenance Name     Provenance Name     Provenance Name <td< th=""><th>umns</th><th>Filters</th><th></th><th></th></td<>                                                                                                    | umns                                                                                                   | Filters                                                                                                    |                                                                                                    |                                                                                                    |
| Object Name or Position       Image: Construction of the construction of the construct | faults Hide All er Columns: Column name ×                                                              | Object Name or Position                                                                                                    | Mission                                                                                                    | Instrument                                                                                                    |
| Filters     Show 15 More     Show 75 More       Waveband     Filters     RA     Dec       Target Name     Senter text here or choose from below     So     So       Target Classification     Name     Quantity     July     July                                                                                                    | Object Name or Position                                                                                | Show Examples<br>Resolved Name: MESSIER 057<br>RA: 283.39589<br>Dec: 33.02857<br>Radius: 0.016667 deg                                                                                                    | Name         Quantity           HLSP         (5,117,087 Total)           SPITZER_SHA         (3,073,080 Total)           PS1         (998,018 Total)           HST         (923,093 Total)           K2         (76* 782 Total) | Name         Quantity           W MFC3/UVIS         (123,893 Total)           W MFPC/PC         (9,520 Total)           W MFPC/WFC         (6,226 Total)           W MFPC2         (39,022 Total)           W MFPC2         (138,862 Total)           W MFPC2/PC         (138,862 Total)           W MFPC2/WFC         (177,327 Total) |
| Waveband     Filters     RA     Dec       Target Name     Image: Classification     Image: Classification </td <td>Filters</td> <td></td> <td>Show 15 More</td> <td>Show Fewer</td>                                                                                                    | Filters                                                                                                |                                                                                                    | Show 15 More                                                                                                    | Show Fewer                                                                                                    |
| Target Classification Name Quantity *                                                                                                    | Waveband                                                                                               | Filters                                                                                                    | RA                                                                                                    | Dec                                                                                                    |
| Sequence Number         TESS         (4,064,912 Total)           Observation ID         KEPLER         (2,611,690 Total)           IRA         IRAC2         (1,322,479 Total)           IRAC1         (840,845 Total)           Observation ID         IRAC2           IRAC3         (207,199 Total)                                                                                                    | Target Raine       Target Classification       Sequence Number       Observation ID       RA       Dec | Name         Quantity         *           TESS         (4,064,912 Total)         *           Marce         (2,611,690 Total)         *           IRAC2         (1,322,479 Total)         *           IRAC1         (840,845 Total)         *           IRS-SL         (207,199 Total)         * | -06:36:00.000                                                                                                    | -99:00:00.00 +4340:27:36.00                                                                                                    |

# **Applied Filters Panel**

| Applied Fil | Iters                                   |                |                                  |                            |
|-------------|-----------------------------------------|----------------|----------------------------------|----------------------------|
| Clear All   | Solution: 283.39589, 33.02857, 0.016667 | 🙁 Mission: HST | 🙁 Instrument: WFC3/IR, WFC3/UVIS | 😢 RA: [235.7594, 313.4098] |
|             |                                         |                |                                  |                            |

Filters for which values or ranges have been applied are summarized in the Applied Filters Panel. Filters may be removed individually, or with the *Clea r All* button. Specific filters may be selected in the Columns Panel; values or ranges of values may be set in the individual Filter dialogs.

⚠

The term "filters" is, unfortunately, overloaded. Astronomers often think of filters as passband-limiting optical elements. In this context, filters are used to select a subset of available results using one or more criteria.

## Search Parameters

/!\

/!\

The Advanced Search enables custom searches with a wider variety of criteria that may, but do not necessarily, include a target name or coordinates (as with Basic Search). As criteria are applied, preliminary searches will be performed in the background to update the <u>Records Found</u> count at the top of the window. This helps narrow the search to a manageable number of results.

The count of search results must be <50,000 to load the results into the MAST Portal, or <500,000 to download the results to a local file.

Search criteria are specified by:

- selecting one or more available filters in the Columns panel, and
- specifying the values (or range of values) in the corresponding dialogs in the *Filters* panel.

## **Columns Panel**

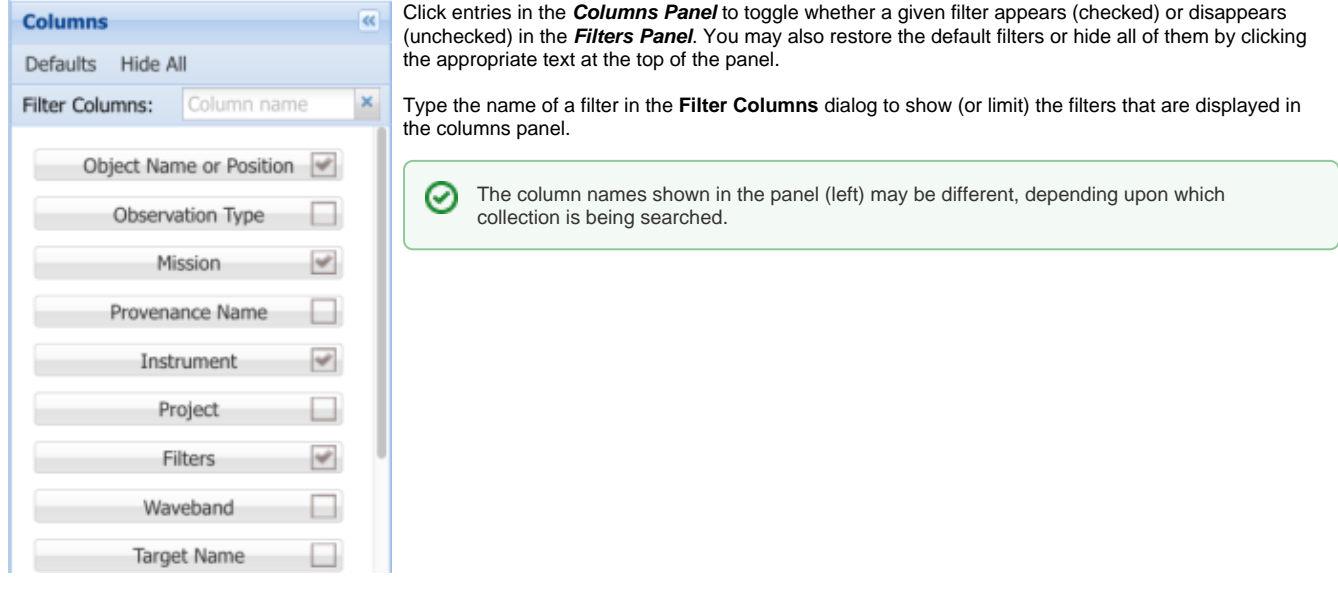

## **Filters Panel**

Filters dialogs come in three flavors depending upon the type of parameter, as described below.

#### **Enumerated Filters**

| Mission               |                      |  |  |
|-----------------------|----------------------|--|--|
| 😢 🥑 Enter text here o | or choose from below |  |  |
| Name                  | Quantity 👳           |  |  |
| HLSP                  | (5,117,087 Total)    |  |  |
| SPITZER_SHA           | (3,073,080 Total)    |  |  |
| PS1                   | (998,018 Total)      |  |  |
| V HST                 | (923,093 Total)      |  |  |
| K2                    | (764,782 Total)      |  |  |
|                       |                      |  |  |
| Show 15 More          |                      |  |  |

### **Text Filters**

Click one or more checkboxes to apply filters with enumerated values. If there are a large number of possible values (e.g., for instrument names), simply click the <u>Name</u> text at the top-left of the filter panel to sort the values in alphabetical order. The desired value may also be typed into the dialog box at the top of the panel.

Typing part of a value (e.g., <u>HR</u>) will limit the number of enumerated values to those that contain that character sequence. Then just check the box to choose one.

Type in the text box and press "return" on your keyboard to apply a filter with a text value. Text values may contain a wildcard (asterisk) character.

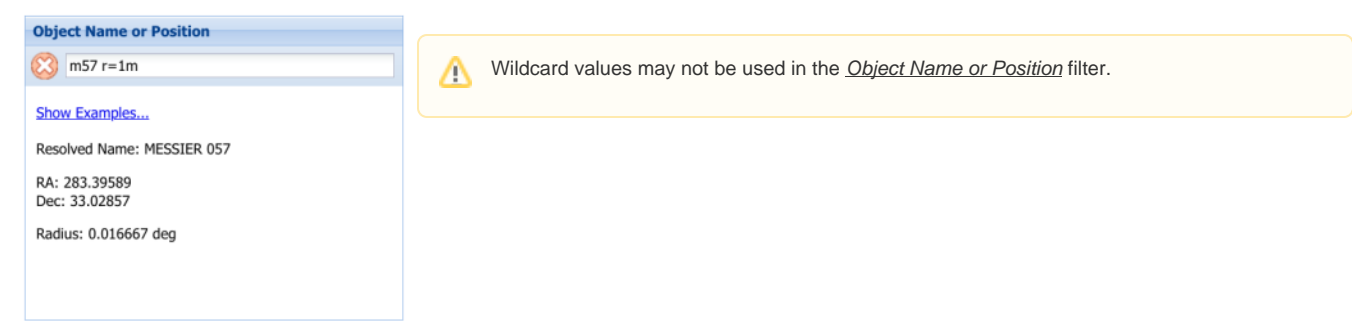

### **Filter Ranges**

| RA |              |              |      |
|----|--------------|--------------|------|
|    | L Lalle      |              | l in |
|    |              |              |      |
|    | 15-43-02 256 | 20-53-38 352 | _    |

Use the sliders to constrain a range, or simply enter floating-point values into the text boxes. The value is applied after the mouse focus is changed.

## **Available Filters**

About 30 filters are available for restricting search parameters. They map to user-accessible metadata in the MAST CAOM (Common Archive Observation Model) database.

| Column<br>Name             | Field<br>Type | Description                                                                                                    |
|----------------------------|---------------|----------------------------------------------------------------------------------------------------|
| Object Name<br>or Position | Text          | Search for a given target name or coordinates, which is analogous to the primary search Portal search bar (see Basic Search).                      |
| Observation<br>Type        | Enum          | Restrict the search to 'science' or 'calibration' observations.                                                                                    |
| Mission                    | Enum          | Name or acronym for the mission that obtained the data. High-Level Science Products are collected in the 'HLSP' mission.                           |
| Provenance<br>Name         | Enum          | Identifier of the software or team that produced the data.                                                                                         |
| Instrument                 | Enum          | Acronym for the science instrument used to obtain the data.                                                                                        |
| Project                    | Enum          | Similar to the 'Mission' field (identical in most cases) but reflects the originating mission, e.g. HST-based HLSPs will have 'HST' in this field. |
| Filters                    | Enum          | Select one or more specific instrument filter names (i.e., pass-bands).                                                                            |
| Waveband                   | Enum          | Designation of wavebands (broadly defined).                                                                                                    |
| Target Name                | Text          | Target name or field as specified by the PI in the observing program.                                                                              |
| Target<br>Classification   | Enum          | Target classification in the STScI proposal database, such as 'STAR' or 'GALAXY'.                                                                  |
| Sequence<br>Number         | Text          | The meaning is specific to a missions, e.g. the Sector number for TESS observations.                                                               |
| Observation<br>ID          | Text          | Search for a specific observation ID or similar observation ID's using wildcards.                                                                  |
| RA                         | Range         | Specify a range of Right Ascension. Values are displayed in sexagesimal but can be entered in degrees.                                             |
| Dec                        | Range         | Specify a range of Declination. Values are displayed in sexagesimal but can be entered in degrees.                                                 |

| Proposal ID               | Text  | Filter on proposal/program ID number. Remember to zero-pad on the left to 5 digits, or use a wildcard character.                                                                                                    |
|---------------------------|-------|----------------------------------------------------------------------------------------------------|
| Principal<br>Investigator | Text  | Filter on certain Principal Investigator names. Wildcards are advised.                                                                                                    |
| Product Type              | Enum  | Specify certain data product types, such as 'image' or 'spectrum'.                                                                                                    |
| Calibration<br>Level      | Enum  | Filter on numerical calibration levels assigned to observations. High-Level Science Product (HLSP) data are designated Level 4, while planned-but-not-executed observations are Level –1. The meaning of a level is mission-specific. |
| Start Time                | Range | Specify a range of observation start date-times in UTC                                                                                                    |
| End Time                  | Range | Specify a range of observation end date-times in UTC.                                                                                                    |
| Exposure<br>Length        | Range | Specify a range of exposure lengths in seconds.                                                                                                    |
| Min.<br>Wavelength        | Range | Specify a range of lower-bound wavelengths in nm.                                                                                                    |
| Max.<br>Wavelength        | Range | Specify a range of upper-bound wavelengths in nm.                                                                                                    |
| Observation<br>Title      | Text  | Filter on specific proposal titles.                                                                                                    |
| Release Date              | Range | Specify a range of data release dates. For Exclusive Access data, this date may be in the future.                                                                                                    |
| Proposal<br>Type          | Enum  | Filter on specific proposal types, such as 'GO' or 'SNAP'. The appropriate types will vary by mission.                                                                                                    |
| Data Rights               | Enum  | Filter for 'PUBLIC' or 'EXCLUSIVE_ACCESS' data permissions (or 'PROPRIETARY' but this is being phased out going forward).                                                                                                    |
| Moving<br>Target          | Enum  | Use this boolean flag to filter moving target objects.                                                                                                    |
| Product<br>Group ID       | Text  | Filter on product group ID's from MAST databases.                                                                                                    |
| Object ID                 | Text  | Filter on object ID's from MAST databases.                                                                                                    |

# Executing a Search

After adding the desired search parameters, there are two options to inspect the matching observations.

|              |                                                                                                    | Download Table as                                                                                                    | ×        |  |
|--------------|----------------------------------------------------------------------------------------------------|----------------------------------------------------------------------------------------------------|----------|--|
| Search       | Click the <b>Search</b> button to load the search results into a tab in the MAST Portal. The 'Records Found' count must be under 50,000 for this option to become available.         | <ul> <li>File</li> <li>File Name: MAST_2020-11-20T2155</li> <li>Format: Comma Separated (Lov)</li> </ul>                                                         |          |  |
| Export Table | Click the <b>Export Table</b> button to<br>download the table of search results as a<br>file (CSV, VO Table, or JSON). This will<br>work with search result counts up to<br>500,000. | Export         Cancel           This dialog box is launched when the user selects 'Export after formulating a search.         Export after formulating a search. | t Table' |  |

2

# For Further Reading...

Retrieving Data